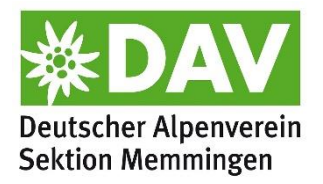

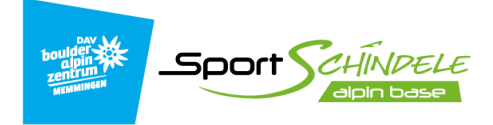

## Anleitung Anmeldung Wettkampf

1. Zuerst auf Fight Gravity registrieren:

https://fight-gravity.de/register

Nach Abschluss der Registrierung: Verifizierungsmail bestätigen.

Falls ihr bspw. letztes Jahr bereits teilgenommen habt, dann könnt ihr euren Account erneut verwenden:

https://fight-gravity.de/login

Hier mit eurer bestehenden Emailadresse anmelden. Falls ihr das Passwort vergessen habt, dann mit Option *"Passwort vergessen"* ein neues Kennwort zusenden lassen.

2. Nach dem Log-in unter Events auf "Event beitreten" clicken.

3. In der Suchleiste nach *"Sport Schindele Kids Boulder Challenge"* suchen auf und *"Ich will mitmachen"* clicken. (Button im Bild). Nun seht ihr eine Übersicht über das Event.

4. Nun auf *"weiter"* klicken. Es öffnet sich ein Fenster. Hier auf *"Registrierungscode kaufen"* klicken. Nun kann der Code gekauft werden. Dieser wird entweder per Mail geschickt oder auch direkt in die Anmeldemaske eingetragen, wenn der Anmeldungsprozess gleich im Anschluss abgeschlossen wird.

5. Nun kann im nächsten Fenster die Kategorie ausgewählt werden. Unter Event ID muss der Code eingetragen werden. Dann auf weiter klicken... 6. ... und die Registrierung ist abgeschlossen. Klickt auf *"zum Event"*, um auf eure Ticklist und das Ranking zugreifen zu können.

7. Falls ihr euch zu einem späteren Zeitpunkt wieder einloggt, so kommt ihr unter dem Reiter *"Events"* zu einer Übersicht über alle teilgenommenen Veranstaltungen. Unter **Sport Schindele Kids Boulder Challenge** könnt ihr nun auf den Pfeil unter Aktionen klicken. So landet ihr nun bei eurer Ticklist und dem Ranking.